# Venue 8 Pro Tablet Bruksanvisning

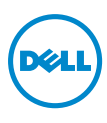

# Obs, försiktighet och varningar

**OBS!** Ett OBS! indikerar viktig information som hjälper dig att få ut mer av din surfplatta.

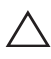

**FÖRSIKTIGHET:** Ett meddelande om FÖRSIKTIGHET indikerar potentiell skada på hårdvara eller dataförlust om instruktionerna inte följs.

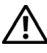

VARNING: En VARNING indikerar risk för skada på egendom, person eller dödsfall.

#### © 2013 Dell Inc.

Varumärken som används i den här texten: Dell<sup>™</sup> och logotypen för DELL är varumärken som tillhör Dell Inc.; Microsoft<sup>®</sup>, Windows<sup>®</sup>, och Internet Explorer<sup>®</sup> är antingen varumärken eller registrerade varumärken som tillhör Microsoft Corporation i USA och/eller i andra länder; Bluetooth<sup>®</sup> är ett registrerat varumärke som ägs av Bluetooth SIG, Inc. och används av Dell på licens.

Oktober 2013 Rev. A00

# Innehåll

| Egenskaper                                 | 5  |
|--------------------------------------------|----|
| Tillbehör                                  | 8  |
| Installera surfplattan                     | 9  |
| Ladda surfplattan                          | 9  |
| Slå på surfplattan                         | 11 |
| Slå av din surfplatta                      | 12 |
| Stänga av skärmen                          | 12 |
| Sätta i ett microSD-kort                   | 13 |
| Använda hörlurar                           | 15 |
| Använda surfplattan                        | 16 |
| Wi-Fi-inställning                          | 16 |
| Gester                                     | 16 |
| Skärm Orientering                          | 19 |
| Start-skärmen för Windows 8                | 19 |
| Synkronisera din surfplatta                | 22 |
| Felsökning                                 | 23 |
| Rengöra surfplattan                        | 26 |
| Uppdatera surfplattan                      | 27 |
| Återställa din surfplatta                  | 27 |
| Kontakta Dell                              | 28 |
| Leta upp serviceetiketten och servicekoden | 29 |

| Specifikationer |  |
|-----------------|--|
| Termlista       |  |
| Index           |  |

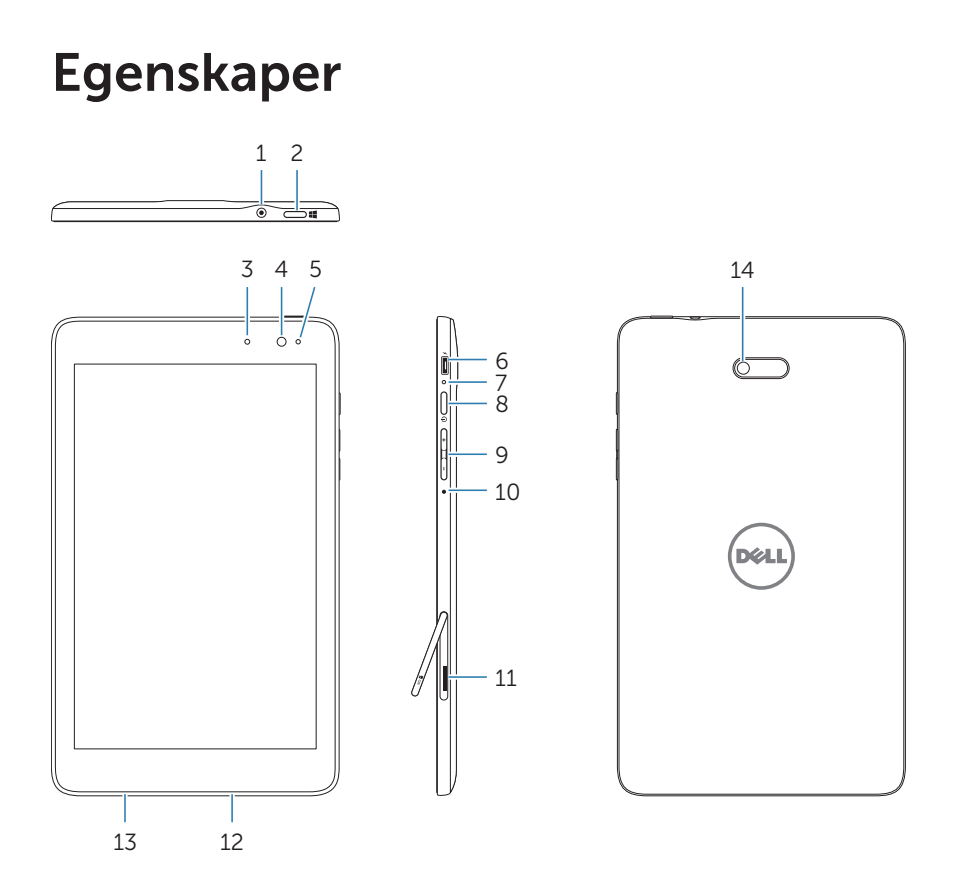

| Egenskap            | Funktionalitet                                                                                                    |
|---------------------|----------------------------------------------------------------------------------------------------|
| 1 Ljudport (3,5 mm) | Anslut ett headset, hörlurar, mikrofoner<br>eller annan ljudutrustning för att lyssna<br>på stereoljud, inspelningsljud, eller ringa<br>samtal.                              |
| 2 Windows-knapp     | <ul> <li>Tryck här för att öppna Start-skärmen<br/>för Windows.</li> </ul>                                                                                                   |
|                     | <ul> <li>Tryck f         ör snabb         åtkomst till den oftast<br/>anv         anv         anda appen eller den senast visade<br/>sk         sk         irmen.</li> </ul> |
|                     |                                                                                                    |

| Eg | genskap                   | Funktionalitet                                                                                                    |  |
|----|---------------------------|----------------------------------------------------------------------------------------------------|--|
| 3  | Statuslampa               | <ul> <li>Tänds för att indikera när antingen<br/>kameran som är riktad framåt eller bak<br/>aktiveras.</li> </ul>                                          |  |
|    |                           | <ul> <li>Blinkar när surfplattan sätts på eller<br/>stängs av.</li> </ul>                                                                                  |  |
| 4  | Framåtvänd kamera         | • Ta en bild framifrån eller spela in videor.                                                                                                    |  |
|    |                           | Använd funktionen vid videosamtal.                                                                                                    |  |
| 5  | Sensor för omgivande ljus | Justerar automatiskt ljusstyrkan<br>för skärmens bakgrundsljud utifrån<br>omgivande ljusnivåer.                                                            |  |
| 6  | Micro-USB-port            | <ul> <li>Anslut den medföljande strömadaptern<br/>för att tillföra ström till surfplattan och<br/>ladda batteriet.</li> </ul>                              |  |
|    |                           | <ul> <li>Anslut USB-enheter via en<br/>tillbehörsdongle av typen USB<br/>On-The-Go (OTG) för överföring av<br/>data, musik, bilder, videor etc.</li> </ul> |  |
| 7  | Lampa för batteristatus   | Indikerar batteriladdningsstatus.                                                                                                    |  |
| 8  | Strömknapp                | <ul> <li>Håll intryckt för att slå på eller stänga<br/>av surfplattan.</li> </ul>                                                                          |  |
|    |                           | <ul> <li>Tryck för att slå på eller stänga av<br/>skärmen.</li> </ul>                                                                                      |  |
| 9  | Volymknappar              | Tryck för att öka/minska volymen                                                                                                    |  |
| 10 | Mikrofon                  | • Spelar in ljud.                                                                                                    |  |
|    |                           | <ul> <li>Erbjuder ljudingång när samtal rings<br/>upp med webbaserade appar.</li> </ul>                                                                    |  |
| 11 | microSD-kortplats         | Läser och skriver filer som lagrats på ett<br>microSD-kort.                                                                                                |  |
| 12 | 2 Högtalare               | Erbjuder ljudutgång.                                                                                                    |  |

| Egenskap               | Funktionalitet                                                                                                    |
|------------------------|----------------------------------------------------------------------------------------------------|
| 13 Servicefliketikett  | Erbjuder den serviceflik/expresstjänstkod<br>som krävs för att kontakta Dell för<br>kundtjänst eller teknisk support. |
| <b>14</b> Bakre kamera | Tar bilder eller spelar in videor.                                                                                    |

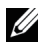

OBS! Den främre kameran stöder inte zoom, ansiktsspårning och tryckning för fokus.

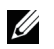

OBS! Den bakre kameran stöder kontinuerlig autofokus och tryck-förfokus, men inte zoom och ansiktsspårning.

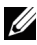

OBS! Micro-USB-porten stöder inte anslutning till en dator, eller strömdelning till anslutna USB-enheter.

Standardmodell: Venu 8 Pro

# Tillbehör

Ditt Venue 8 Pro Tablet Package innehåller följande tillbehör:

# 10 W AC strömadapter och Micro-USB-kabel

Ger ström till din surfplatta och laddar batteriet.

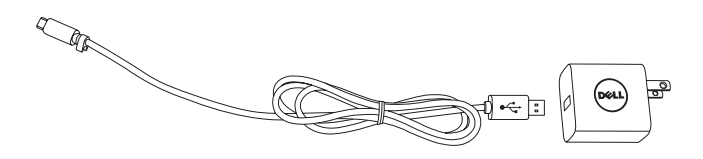

## Penna (tillbehör)

Gör det möjligt för dig att rita former, markera objekt och text, vända sida, skriva eller signera dokument, samt använda pekgester på pekskärmen.

đ DCL

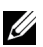

**OBS!** Pennan säljs separat och levereras inte med surfplattan.

# Installera surfplattan

VARNING: Innan du börjar med någon av procedurerna i det här avsnittet ska du läsa säkerhetsinformationen som medföljde surfplattan. För ytterligare rutininformation, se dell.com/regulatory\_compliance.

# Ladda surfplattan

**FÖRSIKTIGHET:** Ladda batteriet i en omgivande temperatur på 0 °C till 35 °C.

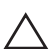

**FÖRSIKTIGHET:** Använd bara den medföljande strömadaptern för att ladda din surfplatta. Genom att använda obehöriga strömadaptrar eller Micro-USB-kablar kan du allvarligt skada din surfplatta.

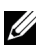

OBS! Batteriet är inte fulladdat när du packar upp surfplattan.

1 Anslut strömkabeln till strömadaptern.

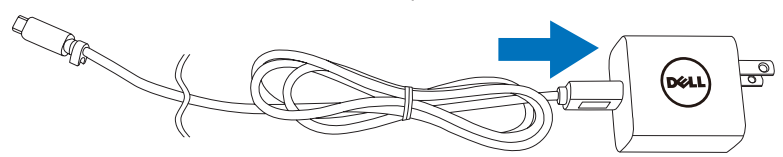

2 Anslut Micro-USB-kabeln till Micro-USB-porten på surfplattan.

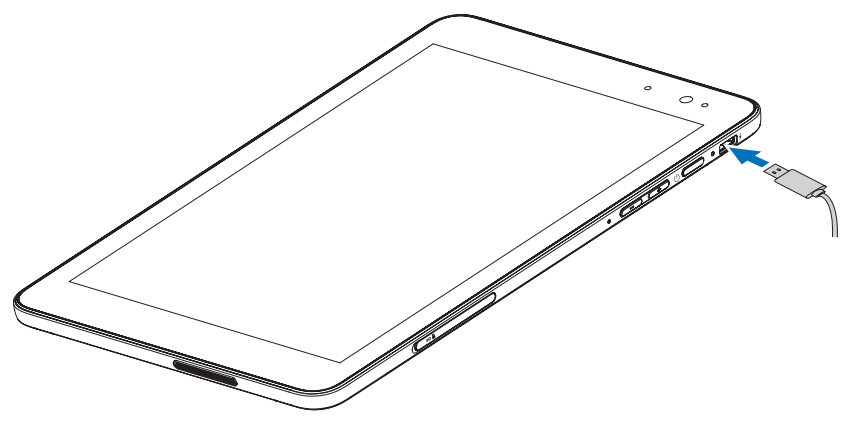

**3** Anslut strömadaptern till ett eluttag och ladda surfplattan tills batteriet är fulladdat.

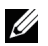

**OBS!** Ett helt urladdat batteri tar omkring 4 timmar att ladda helt.

Du kan kontrollera batteriladdningsstatus för -surfplattan via:

| LED-beteende          | Beskrivning                                                                                                    |
|-----------------------|----------------------------------------------------------------------------------------------------|
| Fast vitt sken        | Batteriet laddas.                                                                                                    |
| Fast gult sken        | Surfplattan är på eller i standbyläge för anslutning och batteriet har låg nivå.                                                                                                    |
| Av                    | Batteriet laddas inte eller så är batteriet fulladdat.                                                                                                    |
| Blinkar med gult sken | Batteriet har nått en kritisk nivå och har inte<br>tillräckligt med batteri för att starta. Om du<br>trycker på strömknappen i det här läget tänds<br>batteriladdningslampan i 2 sekunder och släcks<br>sedan. |

Batteriladdningslampa på surfplattans högra sida:

Batteriikon visas på skärmen:

| Batteriikon | Beskrivning                                                                                          |
|-------------|----------------------------------------------------------------------------------------------------|
| Ţ.          | Surfplattan är ansluten till strömkällan och<br>batteriet är fulladdat.                              |
|             | Surfplattan är ansluten till strömkällan och<br>batteriet laddas.                                    |
| â           | Surfplattan drivs med batterikraft och batteriet laddas ur.                                          |
|             | Surfplattan är inkopplad och antingen upptäcks inget batteri eller så fungerar det inte som det ska. |
| <b>A</b>    | Surfplattan drivs med batterikraft och batterinivån är låg.                                          |
| 8 <u>-</u>  | Surfplattan drivs med batterikraft och batterinivån<br>är kritiskt låg.                              |

# Slå på surfplattan

När du slår på surfplattan för första gången måste installationen av Windows först slutföras innan du kan starta din surfplatta. För mer information, se *Snabbstartsguiden*.

- 1 Håll strömknappen intryckt i 2 sekunder för att starta din surfplatta. Låsskärmen visas.
- 2 Svep med fingret nedifrån på skärmen för att växla till inloggningsskärmen och ange sedan lösenordet för att logga in på Windows.

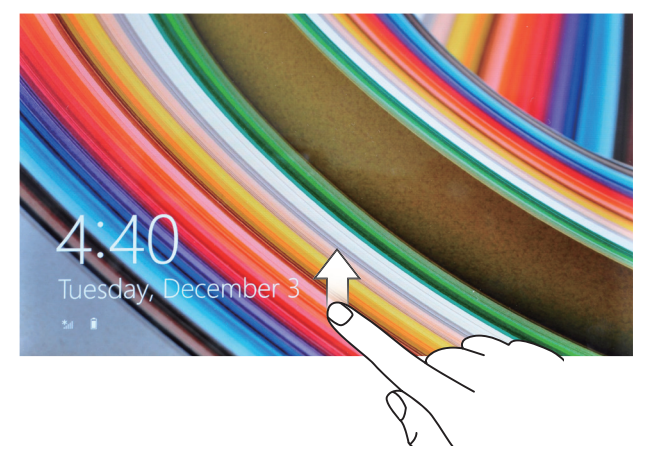

Surfplattan är redo att användas när Windows Start-skärm visas.

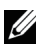

**OBS!** Om inloggningsskärmen inte är aktiverad i Windows 8, omdirigeras du direkt från låsskärmen till Start-skärmen.

# Slå av din surfplatta

Använda strömknappen:

- 1 Håll in strömknappen i minst 4 sekunder.
- 2 Svep nedåt på bekräftelseskärmen för att dra nedre kanten på skärmen till att stänga av surfplattan.

Använda snabbknappar:

- 1 Svep nedåt från höger kant på skärmen för att öppna snabbknapparna.
- 2 Tryck på Inställningar  $\clubsuit \rightarrow$  Ström  $\bigcirc \rightarrow$  Stäng ned för att stänga av surfplattan.

# Stänga av skärmen

Använda strömknappen:

Tryck på strömknappen för att stänga av skärmen.

Använda snabbknappar:

- 1 Svep nedåt från höger kant på skärmen för att öppna snabbknapparna.
- **2** Tryck på **Inställningar**  $\mathbf{X} \rightarrow \mathbf{Ström} \oplus \mathbf{Vila}$  för att stänga av skärmen.

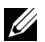

**OBS!** Om din surfplatta är i standby-läge (surfplattan är på, men skärmen är avstängd) trycker du på strömknappen eller Windows-knappen en gång för att slå på skärmen.

# Sätta i ett microSD-kort

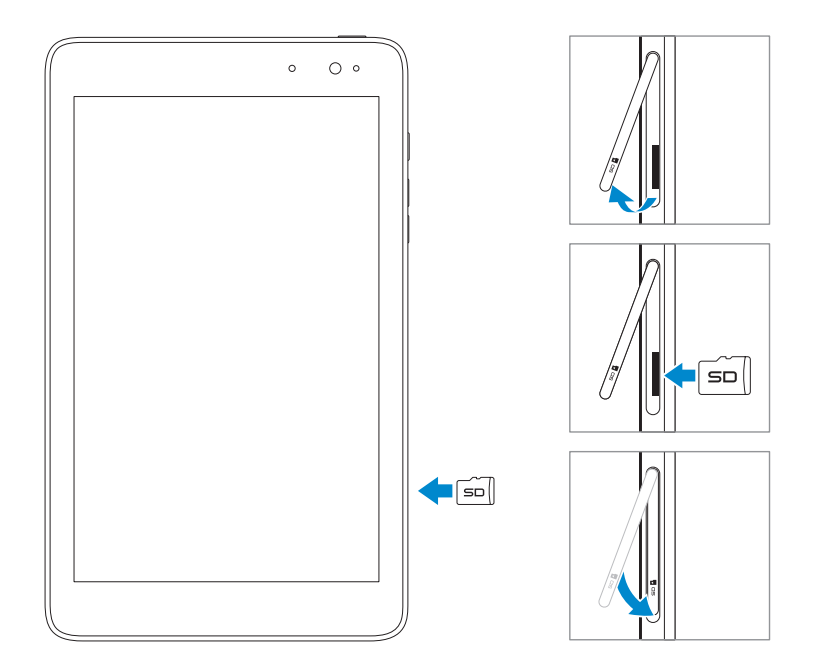

- 1 Öppna luckan.
- 2 Passa in microSD-kortet så att stiften är riktade mot kortplatsen.
- **3** Tryck in microSD-kortet i kortplatsen.
- 4 Stäng luckan.

# Ta bort microSD-kortet

**FÖRSIKTIGHET:** Om du tar bort microSD-kortet när det används kan det orsaka dataförlust eller resultera i programfel. Kontrollera att alla sparandeåtgärder på microSD-kortet är slutförda innan du tar ut microSD-kortet.

- 1 Tryck på skrivbordskolumnen för att öppna skrivbordsläget.
- 2 Tryck på Säker borttagning av hårdvara **k** i meddelandeområdet längst ned till höger på skärmen.
- OBS! Om du inte ser meddelandet Säker borttagning av hårdvara
   ska du trycka på Visa dolda ikoner för att visa alla ikoner i meddelandeområdet.
- **3** Tryck på **Mata ut SD-minneskort**. Ett meddelande visas som bekräftar att microSD-kortet kan tas bort. Om ett varningsmeddelande visas med informationen att microSD-kortet inte kan tas bort, ska du säkerställa att alla dataöverföringar som inbegriper microSD-kortet är slutförda.
- 4 Öppna luckan.
- 5 Tryck på microSD-kortet för att mata ut det.
- 6 Dra ut kortet efter att det hoppat ut från microSD-kortfacket.

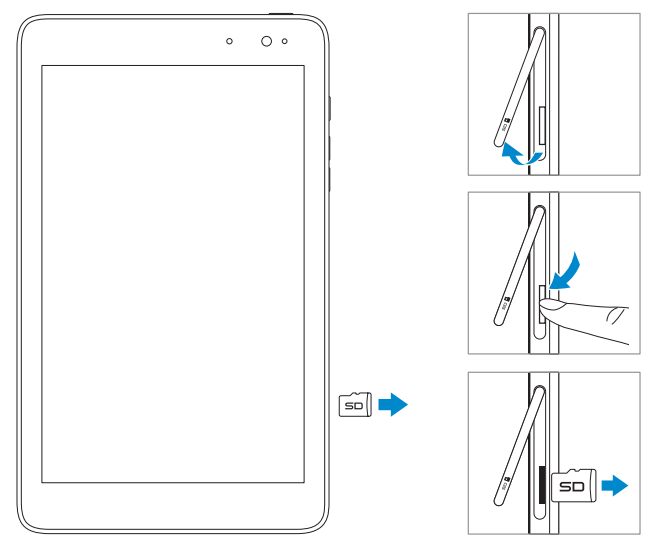

# Använda hörlurar

Du kan ansluta ett headset eller hörlurar till ljudporten på din surfplatta.

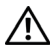

VARNING: Om du lyssnar på musik på för hög volym under en längre period kan det leda till hörselförlust.

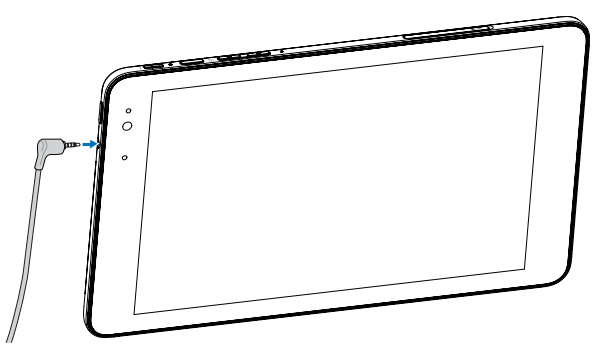

- 1 Anslut hörlurarna till ljudporten (3,5 mm) på surfplattan.
- 2 För in hörlurarna i öronen och justera volymen till en bekväm nivå.

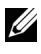

**OBS!** När du ansluter en ljudenhet till ett ljuduttag på 3,5 mm blir de inbyggda högtalarna på surfplattan automatiskt tysta.

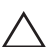

**FÖRSIKTIGHET:** Dra i kontakten och inte i kabeln för att förhindra skada på hörlurarna när du drar ut den ur surfplattan.

# Använda surfplattan

# Wi-Fi-inställning

Slå på/av Wi-Fi:

- 1 Svep nedåt från höger kant på skärmen för att öppna snabbknapparna.
- 2 Tryck på Inställningar  $\mathbf{X} \rightarrow \mathbf{N}$ ätverksikon  $\mathbf{X}$ .
- **3** Svep **Wi-Fi**-ikonen åt vänster eller höger för att slå på eller stänga av Wi-Fi.

Ansluta till ett nätverk:

- 1 Svep nedåt från höger kant på skärmen för att öppna snabbknapparna.
- 2 Tryck på Inställningar  $\mathbf{X} \rightarrow \mathbf{Tillgänglig}$  **\***
- 3 Välj ett tillgängligt nätverk från listan och tryck på Anslut.

# Gester

Din surfplatta har en multi-touch-skärm. Du kan trycka på skärmen för att styra surfplattan.

| Fingergester                                                   | Möjliggör följande:                                                                              |
|----------------------------------------------------------------|--------------------------------------------------------------------------------------------------|
| <b>Tryckning</b><br>Tryck lätt på skärmen med<br>fingertoppen. | <ul> <li>Välj objekt på skärmen, inklusive<br/>alternativ, poster, bilder och ikoner.</li> </ul> |
|                                                                | • Starta appar.                                                                                  |
| Gh                                                             | <ul> <li>Touch-knappar på skärmen.</li> </ul>                                                    |
|                                                                | <ul> <li>Ange text med tangentbordet på<br/>skärmen.</li> </ul>                                  |

| Fingergester                                                                                                    | Möjliggör följande:                                                                                                    |
|----------------------------------------------------------------------------------------------------|----------------------------------------------------------------------------------------------------|
| Tryck och håll<br>Tryck med och håll in fingret på<br>displayen.                                                                                                    | <ul> <li>Visa detaljerad information om ett<br/>alternativ.</li> <li>Öppna kontextmenyn för ett objekt för<br/>att utföra ytterligare åtgärder.</li> </ul>                      |
| <ul> <li>Drag</li> <li>1 Håll in fingret mot ett objekt på skärmen.</li> <li>2 Håll fingret i kontakt med skärmen och flytta det till önskad position.</li> <li>3 Ta bort fingret från skärmen för att släppa objektet på önskad position.</li> </ul> | Flytta objekt, såsom bilder och ikoner på<br>skärmen.                                                                                                    |
| Svep eller skjut<br>Flytta fingret i vertikal eller<br>horisontell riktning på displayen.                                                                                                    | <ul> <li>Bläddra igenom Start-skärmen,<br/>webbsidor, listor, poster, bilder,<br/>kontakter och så vidare.</li> <li>Stäng en app. (Svep appen nedåt på<br/>skärmen.)</li> </ul> |

| Fingergester                                                                                                    | Möjliggör följande:                      |
|----------------------------------------------------------------------------------------------------|------------------------------------------|
| Zooma in<br>Tryck på skärmen med två fingrar<br>och sära sedan på fingrarna.                                               | Förstora vyn för en bild eller webbsida. |
| Zooma ut<br>Tryck på skärmen med två fingrar<br>och för sedan fingrarna närmare<br>varandra.                               | Minska vyn för en bild eller webbsida.   |
| Rotera<br>Tryck på skärmen med två eller<br>flera fingrar och flytta sedan<br>fingrarna i medurs eller moturs<br>riktning. | Rotera ett objekt med 90 grader.         |

# Skärm Orientering

För optimal visningsupplevelse ändras skärmens orientering automatiskt till stående eller liggande läge, beroende på hur du håller i surfplattan. Du kan avaktivera automatisk skärmrotering och låsa skärmen i stående eller liggande läge.

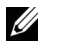

**OBS!** Vissa appar kanske inte stöder automatisk skärmrotering och är utformade för att bara fungera i en orientering.

# Låsa skärmorientering

- 1 Ändra skärmen till önskad orientering.
- 2 Svep nedåt från höger kant på skärmen för att öppna snabbknapparna.
- 3 Tryck på Inställningar  $\mathbf{X} \rightarrow \mathbf{Sk}$ ärm  $\mathbf{III}$ .
- 4 Tryck på växla □ för att låsa skärmorienteringen, eller tryck på växla □ för att låsa upp skärmorienteringen.

# Start-skärmen för Windows 8

Startskärmen för Windows 8 Start visar en lista över standard-livekolumner och anpassade live-kolumner, som fungerar som en genväg till e-post, Windows Utforskaren, väderappen, kalendern, Windows Store, Internet Explorer och andra installerade appar.

Live-kolumner på Start-skärmen ändras och uppdateras i realtid för att visa nyheter och sportuppdateringar, väderuppdateringar, feeds för sociala nätverk och så vidare.

Det kolumnbaserade användargränssnittet ger dig direkt åtkomst till dina senast använda appar, e-post, bilder, musik, videor, kontakter, uppdateringar från sociala nätverksplatser och ofta visade webbplatser. Du kan fästa dina favoritappar som kolumner för att anpassa Start-skärmen.

Du kan även anpassa Start-skärmen genom att ställa in din favoritbild som bakgrund.

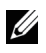

**OBS!** Live-kolumner kan läggas till eller tas bort genom att använda verktygsfältet 🖨, Fäst på Start 🕢 eller Fäst inte på Start 🛞.

# Öppna Start-skärmen.

När datorn startar med Windows, visas Start-skärmen enligt standard. För att få åtkomst till Start-skärmen från ett annat fönster eller en annan app ska du göra något av följande.

- Tryck på Windows-knappen.
- Svep in från höger kant på skärmen för att öppna snabbknapparna och tryck sedan på Start-ikonen

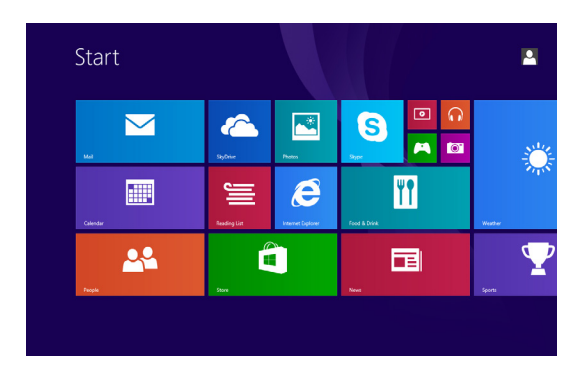

Om du är på Start-skärmen trycker du på **Start**-ikonen **H** så kommer du till den oftast använda appen eller oftast visade skärmen.

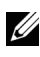

**OBS!** Funktionaliteten för **Start**-ikonen **#** är samma som Windowsknappen.

## Svep åt vänster

- Svep nedåt från höger kant på skärmen för att öppna snabbknapparna. Snabbknappar erbjuder åtkomst till systemkommandon, såsom alternativen Start, Sök, Dela, Enheter och Inställningar.
- Från Start-skärmen sveper du åt vänster tills du når slutet av kolumnvisningen och den visar appikonen (). Tryck på ikonen för Appar för att visa en alfabetisk lista över alla appar som är installerade på surfplattan.

# Svep åt höger

- Svep snabbt inåt från vänster kant på skärmen för att växla till de appar som körs.
- Svep långsamt inåt från vänster kant på skärmen för att visa miniatyrer av öppna appar.
- Svep inåt och utåt på vänster kant på skärmen för att visa en lista över de oftast använda apparna.

# Svep uppåt/nedåt

- Från Start-skärmen sveper du inåt underifrån eller ovanifrån kanten för att visa ikonen Anpassa (II). Tryck på Anpassa för att sortera kolumnerna på Start-skärmen.
- Svep inåt från överdelen och nedåt på en app för att docka eller stänga appen.

För mer information om hur du använder Start-skärmen för Windows 8, se **dell.com/windows8**.

# Synkronisera din surfplatta

# Använda ett Microsoft-konto

Om datorn har Microsoft Windows 8 installerat kan du synkronisera användarinställningarna för din surfplatta med datorn genom ett Microsoft-konto. När du loggar in på ditt Microsoft-konto på surfplattan synkroniseras dina inställningar, inklusive historik för webbläsaren, appinställningar och personliga filer etc., med andra datorer med Windows 8 och surfplattor.

- 2 Klicka på Inställningar ☆ → Ändra datorinställningar → SkyDrive → Synkinställningar för att se alternativen för att synkronisera data och inställningar.

# Kopiera musik, bilder och videor

- 1 Anslut din surfplatta till en USB-lagringsenhet med ett Micro-USB till standard-USB-omvandlingskabel och överför filerna till eller från USB-lagringsenheten.
- 2 Efter överföringen av filerna använder du guiden Säker borttagning av hårdvara för att ta bort USB-lagringsenheten.

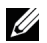

**OBS!** Micro-USB- till standard-USB-konverteringskabeln säljs sparat och levereras inte med surfplattan.

# Felsökning

# Batteriproblem

| Problem                                                             | Möjliga orsaker                                                                                                    | Möjliga lösningar                                                                                                    |
|---------------------------------------------------------------------|----------------------------------------------------------------------------------------------------|----------------------------------------------------------------------------------------------------|
| Batteriet laddas inte                                               |                                                                                                    | <ol> <li>Kontrollera alla<br/>anslutningar för<br/>att säkerställa rätt<br/>anslutning.</li> <li>Koppla ur den<br/>medföljande Dell<br/>AC-strömadaptern<br/>från vägguttaget och<br/>kontrollera att uttaget<br/>fungerar som det ska.</li> <li>Kontrollera alla<br/>kabelanslutningar,<br/>koppla in adaptern i<br/>surfplattan och koppla<br/>sedan in paketet i<br/>vägguttaget.</li> </ol> |
|                                                                     | Surfplattans temperatur<br>ligger under 0 °C eller<br>över 35 °C.                                                                                                    | Ladda batteriet i en<br>omgivande temperatur<br>på 0 °C till 35 °C.                                                                                                    |
|                                                                     | Batteriet eller<br>strömadaptern är<br>skadad.                                                                                                    | Kontakta en auktoriserad<br>återförsäljare för Dell<br>för att byta batteri eller<br>strömadapter.                                                                                                    |
| Batteriet töms snabbt<br>även när surfplattan är i<br>standby-läge. | Om surfplattan inte<br>är inom ett nätverks<br>räckvidd fortsätter<br>surfplattan att sända ut<br>signaler för att lokalisera<br>en basstation och<br>tömmer batteriet. | <ul> <li>Stäng tillfälligt av<br/>surfplattan.</li> <li>Förflytta surfplattan<br/>inom räckvidden för<br/>ett nätverk eller stäng<br/>tillfälligt av den trådlösa<br/>anslutningen på din<br/>surfplatta.</li> </ul>                                                                                                    |

# Systemfel

| Problem                                                      | Möjliga orsaker                | Möjliga lösningar                                                                                                    |
|--------------------------------------------------------------|--------------------------------|----------------------------------------------------------------------------------------------------|
| Surfplattan sätts inte<br>på                                 | Batteriet är helt<br>urladdat. | <ol> <li>Ladda surfplattan i minst 4<br/>timmar.</li> <li>Håll in strömknappen i 2<br/>sekunder.</li> </ol>                                                                                                    |
| Surfplattan stängs<br>inte av                                |                                | Håll in strömknappen i 10<br>sekunder för att utföra en hård<br>återställning.                                                                                                    |
| Surfplattan låses upp                                        |                                | Håll in strömknappen i 10<br>sekunder för att utföra en hård<br>återställning.                                                                                                    |
| Surfplattan svarar inte<br>eller beter sig oväntat           |                                | <ol> <li>Starta om surfplattan. Se<br/>Stänga av din surfplatta och<br/>Sätta på din surfplatta.</li> <li>Uppdatera surfplattan. Se<br/>Återställa surfplattan.</li> <li>Kontakta supporten för Dell.<br/>Se <u>dell.com/support</u>.</li> </ol>                       |
| Surfplattan kan inte<br>starta i Windows                     |                                | Kontakta supporten för Dell.<br>Se <u>dell.com/support</u> .                                                                                                    |
| Programvaran eller<br>funktionen fungerar<br>inte som väntat |                                | Programvaruuppdateringarna<br>kanske har hämtats i<br>bakgrunden. Starta om<br>surfplattan genom att svepa<br>inåt från höger mot kanten<br>på skärmen för att öppna<br>Snabbknappar och tryck på<br>Inställningar→ Ström→ Starta<br>om för att starta om surfplattan. |

# Problem med pekskärmen

| Problem Möjliga orsaker                       |                                                                                                    | Möjliga lösningar                                                                                                    |
|-----------------------------------------------|----------------------------------------------------------------------------------------------------|----------------------------------------------------------------------------------------------------|
| Pekskärmen svarar<br>långsamt eller felaktigt | <ul> <li>Skärmen är smutsig.</li> <li>Skyddstejpen hindrar<br/>surfplattan från att<br/>känna igen dina<br/>inmatningar.</li> </ul> | <ul> <li>Fukta en mjuk,<br/>luddfri trasa med<br/>antingen vatten eller<br/>skärmrengöring<br/>och torka ytan på<br/>surfplattan tills den blir<br/>ren. Låt inget vatten<br/>från trasan droppa in<br/>i surfplattans portar<br/>eller knappar.</li> <li>Ta bort skyddstejp från<br/>pekskärmen.</li> </ul> |

# Nätverksproblem

| Problem                             | Möjliga orsaker                              | Möjliga lösningar                                                                                                    |
|-------------------------------------|----------------------------------------------|----------------------------------------------------------------------------------------------------|
| Ingen trådlös anslutning            |                                              | <ol> <li>Kontrollera om den<br/>trådlösa radion är på.<br/>Se Wi-Fi-inställningar.</li> <li>Försök att komma<br/>närmare den trådlösa<br/>åtkomstpunkten.</li> <li>Återställ den trådlösa<br/>routern vid användning<br/>av ett privat nätverk;<br/>öppna webbläsaren för<br/>att visa landningssidan<br/>vid användning av ett<br/>offentligt nätverk.</li> </ol> |
| Långsamma Internet-<br>anslutningar | Signalstyrkan är inte<br>tillräckligt stark. | Flytta surfplattan till en<br>annan plats för bättre<br>signalmottagning.                                                                                                    |

# Rengöra surfplattan

- **FÖRSIKTIGHET:** Innan du kan rengöra surfplattan ska du koppla från alla kablar och stänga av surfplattan. Rengör surfplattan med en mjuk trasa som fuktats med vatten. Använd inte rengöringsmedel med vätska eller aerosol, eftersom de kan innehålla antändbara ämnen.
  - 1 Stäng av surfplattan. För mer information om hur du stänger av surfplattan, se Stänga av surfplattan.
  - 2 Koppla från alla inkopplade enheter, hörlurar och högtalare från surfplattan och från de elektriska kontakterna.
  - **3** Fukta en mjuk, luddfri trasa med antingen vatten eller skärmrengöring och torka ytan på surfplattan tills den blir ren. Låt inget vatten från trasan droppa in i surfplattans portar eller knappar.
- **FÖRSIKTIGHET:** För att undvika skada på surfplattan eller skärmen får du inte spraya rengöringslösningen direkt på skärmen. Använd bara produkter som är specifikt utformade för rengöring av skärmar och följ instruktionerna som medföljer produkten.

FÖRSIKTIGHET: Rengör inte tangentbordet med en fuktig trasa.

# Uppdatera surfplattan

Genom att uppdatera surfplattan återställer du Windows till fabriksinställningar utan att radera några personliga filer, installerade appar från Windows Store, eller egna inställningar.

Så här återställer du surfplattan:

- 1 Svep nedåt från höger kant på skärmen för att öppna snabbknapparna.
- 2 Tryck på Inställningar  $\overleftrightarrow{\mathbf{x}} \rightarrow \ddot{\mathbf{A}}$ ndra datorinställningar  $\rightarrow$ Uppdatering och återställning  $\rightarrow$  Återställning.
- 3 Tryck på Kom igång under Uppdatera din dator utan att påverka filerna
- 4 Läs varningen och tryck på Nästa efter att du läst den.

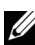

OBS! Appar som installerats från Windows Store ominstalleras automatiskt efter att uppdateringen genomförts. Appar från andra källor än Windows Store tas bort och måste installeras manuellt. En lista över appar som tas bort under den här processen skapas på skrivbordet efter att processen är klar.

# Återställa din surfplatta

Om du återställer din surfplatta återgår systemet till fabriksinställningar.

- 1 Svep nedåt från höger kant på skärmen för att öppna snabbknapparna.
- 2 Tryck på Inställningar  $\overleftrightarrow{D} \rightarrow \ddot{A}$ ndra datorinställningar  $\rightarrow Uppdatering$ och återställning  $\rightarrow$  Återställning.
- 3 Tryck på Kom igång under Ta bort allt och ominstallera Windows.
- 4 Läs varningen och tryck på Nästa efter att du läst den.

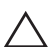

FÖRSIKTIGHET: Om du återställer din surfplatta raderas alla data från igtarrow surfplattan, inklusive kontokonfiguration, appar, musik, bilder, filer och så vidare. Se till att säkerhetskopiera alla obligatoriska data innan du fortsätter

# Kontakta Dell

Så här kontaktar du Dell kring försäljning, teknisk support, och kundtjänst:

- 1 Gå till dell.com/ContactDell.
- 2 Välj land eller region.
- **3** Välj lämplig service eller supportlänk baserat på dina krav.
- 4 Välj hur du vill att Dell ska kontakta dig.

Dell erbjuder flera alternativ för online-support och telefonsupport. Tillgängligheten varierar med land och produkt och vissa tjänster kanske inte är tillgängliga i ditt område.

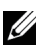

**OBS!** Om du inte har en aktiv Internet-anslutning kan du söka kontaktinformation kring inköpsfakturor, förpackningsetiketter, fakturor och produktkataloger från Dell.

# Leta upp serviceetiketten och servicekoden

Du måste tillhandahålla servicefliken/servicekoden för din surfplatta när du kontaktar Dell för kundtjänst eller teknisk support.

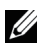

**OBS!** Telefonsystemen ber dig ange expresservicekoden som en hjälp för att omdirigera dina samtal effektivt.

Servicefliken och servicekoden för surfplattan hittar du på en etikett på surfplattans undersida.

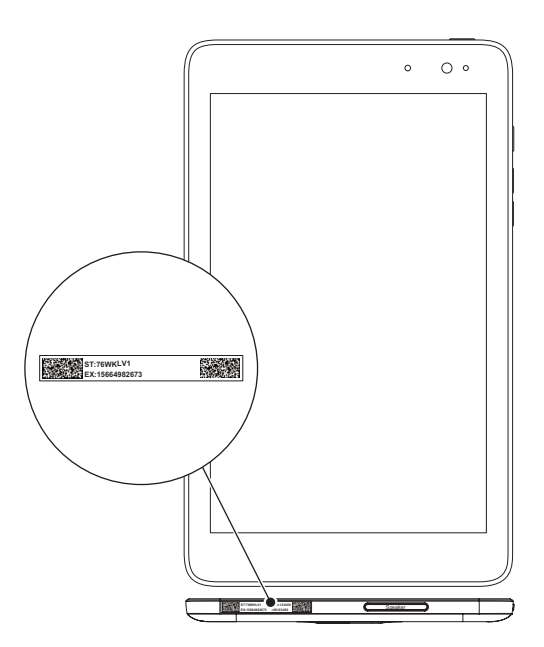

# Specifikationer

# Mått och vikt

| Höjd     | 216,2 mm (8,51 tum)               |
|----------|-----------------------------------|
| Bredd    | 130 mm (5,11 tum)                 |
| Tjocklek | 9 mm (0,35 tum)                   |
| Vikt     | 400 g +/-5 g (0,88 lb +/-0,0 1lb) |

## Miljökrav

| Ten  | nperaturområde:           |                                          |
|------|---------------------------|------------------------------------------|
|      | Drift                     | 0°C till 35 °C (32°F till 95 °F)         |
|      | Overksam                  | 40°C till 65 °C (40°F till 149 °F)       |
| Rela | ativ luftfuktighet (max): |                                          |
|      | Drift                     | 10 % till 90 % (icke-kondenserande)      |
|      | Overksam                  | 5 % till 95 % (icke-kondenserande)       |
| Alti | tud (max, tryckfri):      |                                          |
|      | Drift                     | -15,2 till 3 048 m (-50 till 10 000 ft)  |
|      | Förvaring                 | -15,2 till 10 668 m (-50 till 35 000 ft) |

# Portar och kontakter

| Ljud         | En headset-/utgående ljudport |
|--------------|-------------------------------|
| microSD-kort | En microSD-kortplats          |
| USB          | En Micro-USB 2.0-port         |

# Display

| Тур              | 8" WXGA med kapacitiv beröring i flera<br>punkter |
|------------------|---------------------------------------------------|
| Upplösning (max) | 800 x 1 280                                       |
| Bildförhållande  | 16:9                                              |

| Ljusstyrka (max)    | 400 nits              |
|---------------------|-----------------------|
| Visningsvinkel      | Symmetriskt 80 grader |
| Kontrastförhållande | 700:1                 |
| Färgdjup            | 24 bitar/pixlar       |

# AC-adapter

| Ingående spänning    | 100-240 VAC                          |
|----------------------|--------------------------------------|
| Ingående ström (max) | 0,5 A                                |
| Ingående frekvens    | 50-60 Hz                             |
| Utgående effekt      | 10 W                                 |
| Utgående ström       | 2 A                                  |
| Utgående spänning    | 5 VDC                                |
| Temperaturområde:    |                                      |
| Drift                | 0°C till 40 °C (32°F till 104 °F)    |
| Förvaring            | -40°C till 70 °C (-40°F till 158 °F) |

## Kamera

| Upp | olösning           |               |
|-----|--------------------|---------------|
|     | Framåtvänd kamera  | 1,2 MP (16:9) |
|     | Bakåtriktad kamera | 5 MP (16:9)   |

# Termlista

I det här avsnittet ges information om termer som används i det här dokumentet och som endast är till för information och kanske eller kanske inte beskriver funktioner som ingår i din surfplatta.

# Α

**A** - ampere - Ett mått på mängden elektrisk laddning som passerar en punkt i en elektrisk krets.

**AC** - elternerande ström - Formen av elektricitet som driver din surfplatta när du kopplar in AC-adapterns strömkabel i ett eluttag.

**sensor för omgivande ljus** - En funktion som bidrar till att kontrollera skärmens ljusstyrka.

# С

**Snabbknappar** - en Microsoft Windows 8-/Windows RT-term för ikoner som visas när du sveper från höger sida på skärmen. Den erbjuder snabb åtkomst till ofta använda systemkommandon, inklusive sökning, delning, start, enheter och inställningar.

**anslutet standby-läge** - Ett strömhanteringsläge som gör det möjligt att driva en processor för att konsumera minimalt med batteristyrka när den inte används och dess skärm är avstängd. Det vill säga när systemet är på, men skärmen är avstängd. I det här läget övergår systemet omedelbart till aktivt läge när en användare trycker på en knapp, Windows-knappen eller rör vid skärmen.

# D

**enhet** - Hårdvara, såsom en diskenhet, skrivare eller ett tangentbord som är installerat i eller inkopplat till din surfplatta.

## E

**E-post** - Elektronisk e-post - en metod för att utbyta digitala meddelanden från en skapare till en eller flera mottagare via Internet. E-postservrar tar emot, vidarebefordrar, levererar och lagrar meddelanden och vare sig användare eller deras datorer behöver vara online samtidigt.

# G

**GRMS** - En accelerationsenhet som orsakas av tyngdpunktstvång. Grms-värdet används oftast för att uttrycka den övergripande energin för en viss slumpvis vibration och är ett statiskt värde som används inom mekanik för strukturell design och analys.

### Η

**Hz** - Hertz - En frekvensmätning som är lika med 1 cykel per sekund. Datorer och elektroniska enheter mäts ofta i kilohertz (KHz), megahertz (MHz), gigahertz (GHz) och terahertz (THz).

### Μ

**microSD** - micro-Secure Digital - en mindre SD-storlek som är ett löstagbart flash-minneskort som används för lagring av information på bärbara enheter, såsom mobiltelefoner, digitalkameror och surfplattor. Standardstorleken på SD är 32 x 24 x 2,1 mm och microSD är 15 x 11 x 1 mm.

**Micro-USB** - universal serial bus - Ett hårdvarugränssnitt för enheter med låg hastighet, såsom USB-kompatibel skanner, högtalaruppsättning, skrivare, bredbandsenheter, bildbehandlingsenheter och lagringsenheter. Enheter kopplas in direkt i ett uttag med 5 stift på din surfplatta, både för att kommunicera och för att ge elektrisk ström. Micro-USB-porten kan anslutas till en standard-USB-port med Micro-USB- till USB-kabel.

### U

**upplösning** - Skärpan och klarheten i en bild som skapats med en skrivare eller visas på en monitor. Ju högre upplösning, desto tydligare bild.

### S

**Serviceflik** - En streckkodsetikett på din surfplatta som identifierar din surfplatta när du kontaktar Dell för kundtjänst eller teknisk support.

**genväg** - En ikon som ger snabb åtkomst till ofta använda program, filer, mappar och enheter. När du skapar en genväg på Windows Startskärm bildas "Live-kolumner" på startskärmen för Windows 8 och trycker på kolumnen kan du öppna den överensstämmande mappen eller filen utan att behöva söka den först. Genvägskolumner ändrar inte filernas placering.

viloläge - Ett effekthanteringsläge som stänger ned alla onödiga datoråtgärder för att spara energi.

## V

**V** - volt - Mått på elektrisk potential eller elektromotorisk kraft. Ett V visas över motståndet på en Ohm när ström för en ampere flödar genom motståndet.

**VAC** - voltage in alternating current - En räkneregel för AC-spänning, eftersom alternerande ström orsakas av alternerande spänning.

**VDC** - voltage in direct current - Ett mått i ett DC-system. Det aktuella flödet är riktat åt ett håll i kretsen och flödar i en exakt, konstant spänning.

### W

**W** - watt - Mätning av elektrisk ström. Ett W är 1 ampere av aktuellt flöde vid 1 Volt.

wallpaper - Bakgrundsmönstret eller bilden på Windows-skrivbordet.

**Wi-Fi** - En teknologi som är synonym med WLAN (wireless local area network) ansluter till Internet inom området för ett trådlöst nätverk.

**WXGA** - wide-aspect extended graphics array - En videostandard för videokort och styrenheter som stöder upplösningar upp till 1 280 x 800.

# Index

# A

Anslutning Wi-Fi, 16

### В

Batteri Batteristatus för surfplatta, 10 Laddning av surfplatta, 9

# F

Felsökning Batteri, 23 Nätverk, 25 Pekskärm, 25 System, 24

### G

Gester Drag, 17 Rotera, 18 Svep eller skjut, 17 Tryckning, 16 Tryck och håll, 17 Zooma in, 18 Zooma ut, 18

### I

Inloggningsskärm, 11

## К

Knapp Ström, 6 Volym upp/ned, 6

### L

Laddning Surfplatta, 9 Låsskärm, 11

### Μ

microSD-kort Infoga, 13 Ta bort, 14

### S

Serviceflik Placera, 29 Skärm Inloggningsskärm, 11 Låsskärm, 11 Slå på/stäng av, 12 Svep åt höger, 21 Svep åt vänster , 20 Svep uppåt/nedåt , 21 Snabbknappar, 20 Startikon Funktion, 20 Surfplatta Återställ, 27 Inställning, 9 Ladda, 9 Översikt, 5 Sätt på, 11 Stäng av, 12 Uppdatera, 27

Synkronisera med dator, 22

# Т

Tillbehör Micro-USB-kabel, 8 Strömadapter, 8

Touchscreen Display Orientering, 19 Slå på/stäng av, 12

### W

Wi-Fi-inställning, 16

Windows-knapp Plats, 5

Windows Start-skärm, 19